# **Using Self-Service Retrieve Email Address**

Georgia Enhanced Banner Student and Financial Aid Systems User Documentation

Version 8.23

Information Technology Services

November 2014

This page left blank to facilitate front/back printing.

### Table of Contents

| Introduction to Self-Service Retrieve Email Address functionality |
|-------------------------------------------------------------------|
| Purpose1                                                          |
| Target Audience1                                                  |
| Purpose and Scope of Document1                                    |
| Graphics1                                                         |
| References1                                                       |
| Support2                                                          |
| Self-Service Retrieve Email Address Process Flow                  |
| Description3                                                      |
| Overview of Self-Service Retrieve Email Address3                  |
| Implementing Self-Service Retrieve Email Address4                 |
| I. Activate the Retrieve Email Address Button4                    |
| Overview4                                                         |
| Activate the Retrieve Email Address button (GTVSDAX)4             |
| II. Retrieving a Student or Faculty/Staff Email Address           |
| Overview5                                                         |
| Accessing the Retrieve Email Address button5                      |
| Enter the Search Data5                                            |
| Retrieve the Email Address7                                       |
| Appendix A: Document History A-1                                  |
| Appendix B: Process Flow                                          |

This page left blank to facilitate front/back printing.

# **Using Self-Service Retrieve Email Address**

# Introduction to Self-Service Retrieve Email Address functionality

| Purpose                       | A USG institution submitted a change request for an enhancement to<br>retrieve a student's Email address via Student Self-Service Banner. This<br>enhancement would allow the user to enter the student's first name and<br>last name to retrieve the email address for a specific student.                                                                                                    |
|-------------------------------|----------------------------------------------------------------------------------------------------|
|                               | The new functionality will allow all Self-Service users the ability to<br>search for a student's email address stored in the Email Address Form<br>(GOAEMAL). A menu item link called "Student Email Address Search"<br>was created on the non-secured Banner self-service homepage. When<br>the link is clicked, a "Search Student Email Address" webpage searches<br>for student's email address based on all or part of the student name. A<br>search of the Email Address Form (GOAEMAL) is performed and the<br>result is displayed on another web page. |
| Target Audience               | Institutional staff that are responsible for distributing Banner institutional IDs.                                                                                                    |
| Purpose and Scope of Document | This document explains how to activate the Retrieve Email Address<br>button and retrieve a student's Email address via Self-Service Banner.                                                                                                    |
| Graphics                      | Graphic cues used in this document assist with labeling of steps and items that are particularly important.                                                                                                    |
| Ø                             | Steps for recovery or support.                                                                                                    |
|                               | For additional information, see references.                                                                                                    |
|                               | Exercise caution.                                                                                                    |
| Dangeri                       | Warning: an error here is critical.                                                                                                    |
| References                    | For information about the baseline product, see Ellucian <i>Banner Student</i> and <i>Student Self-Service User Guides</i> .                                                                                                    |

#### Support

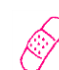

**MORE INFORMATION and SUPPORT:** For an URGENT BUSINESS IMPACT issue, contact the ITS Helpdesk immediately at 706-583-2001 or 1-888-875-3697 (toll free within Georgia). For a NON-URGENT issue, contact the ITS Helpdesk via (1) the Self-Service Support website at http://www.usg.edu/customer\_services (User ID and password required. Contact ITS Helpdesk to obtain login credentials.) or (2) Email helpdesk@usg.edu. For ITS product and service status updates, go to: http://status.usg.edu/. Additional information is available at the ITS Service Level Guidelines and Maintenance Schedule:

http://www.usg.edu/customer\_services/service\_level\_guidelines/.

# **Self-Service Retrieve Email Address Process Flow**

Description The Self-Service Retrieve Email Address enhancement allows the user to enter the term of enrollment, and the first and last name. This functionality is available via a Retrieve Email Address button on the secure login page. Institution can deactivate the button via GTVSDAX.

**Overview of** Complete the following steps to implement and access the Retrieve Email Self-Service Address button and enhancement in Self-Service Banner.

Retrieve Email Address

| I. A | I. Activate the Retrieve Email Address Button |                                              |         |  |  |  |
|------|-----------------------------------------------|----------------------------------------------|---------|--|--|--|
|      | 1.                                            | Activate the Retrieve Email Address button   | GTVSDAX |  |  |  |
|      |                                               | $\downarrow$                                 |         |  |  |  |
| П.   |                                               | Retrieving a Student's Institutional Email A | ddress  |  |  |  |
|      | 1.                                            | Accessing the Retrieve Email Address button  |         |  |  |  |

- 2. Enter the Search Data
- 3. Retrieve the Student's Email Address

# Implementing Self-Service Retrieve Email Address

#### I. Activate the Retrieve Email Address Button

Overview

Use GTVSDAX to activate the Retrieve Email Address button for display on the Self-Service secure area login page. This functionality allows the institution to determine if the functionality should be available for use.

Activate the Retrieve Email Address button (GTVSDAX) The Retrieve Email Address enhancement is controlled by the "RETRVEMADD" rule on the Crosswalk Validation form (GTVSDAX.). The functionality is activated when the External Code is "Y" and deactivated when the External Code is "N". Deactivation means that the Retrieve Email Address button is not available in Self-Service Banner.

| 📴 Crosswalk Validation GTVSDAX 8.5.2.5 |                                |                 |              |                   |         |             |
|----------------------------------------|--------------------------------|-----------------|--------------|-------------------|---------|-------------|
| Intern                                 | əl ———                         |                 |              |                   |         |             |
| Code:                                  | RETRVEMADD Sequence: 1         | Group: ZWBKREEM |              | External Code:    | Y       |             |
| Description:                           | Activate Retrieve Email Button | Concept:        |              | Translation Code: |         |             |
| Reporting Date:                        | Sys: 💌                         |                 | Sys Required | Last Update:      | CTAYLOR | 24-SEP-2014 |
|                                        |                                |                 |              |                   |         | <b>A</b>    |
| Commonto                               |                                |                 |              |                   |         |             |
| Comments.                              |                                |                 |              |                   |         |             |
|                                        |                                |                 |              |                   |         | •           |
|                                        |                                |                 |              |                   |         |             |

Note: ITS delivered a script the GTVSDAX rule for the RETRVEMADD. The default External Code is "Y".

#### II. Retrieving a Student or Faculty/Staff Email Address

**Overview** The Retrieve Email Address button is available on the Self-Service secure area login page. Enter all required fields to retrieve an existing student or faculty/staff email address. If no match or multiple matches are discovered, the student is directed to contact the appropriate institutional office.

#### 1. Accessing the Retrieve Email Address button

On the main menu of Self-Service Banner, select "Enter Secure Area".

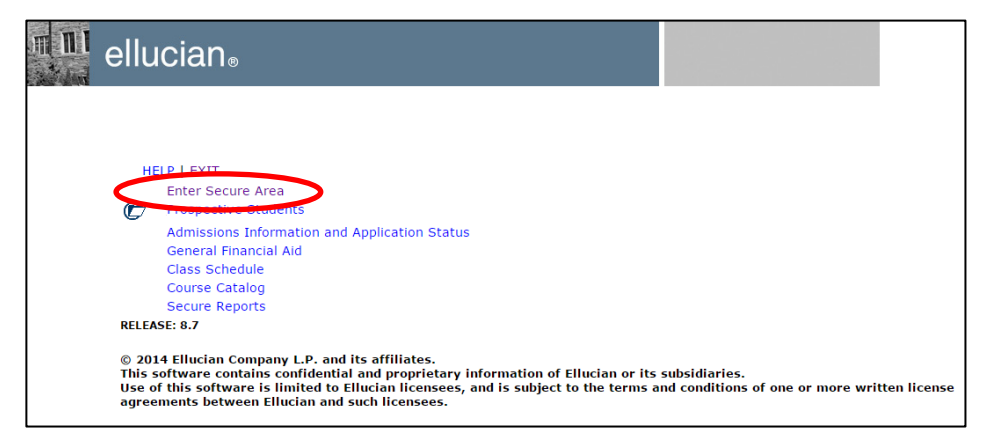

Select the "Retrieve Email Address" button.

| m 111 | ellucian®                                                                                                    |
|-------|----------------------------------------------------------------------------------------------------|
|       |                                                                                                    |
|       | HELP   EXIT<br>Please enter your User Identification Number (ID) and your Personal Identification Number (PIN). When finished, select Login.                                                                                                    |
|       | Please Note: ID is Case Sensitive                                                                                                    |
|       | To protect your privacy, please Exit and close your browser when you are finished.                                                                                                    |
|       | User ID:                                                                                                    |
|       | PIN:                                                                                                    |
|       | Login Forgot PIN? Retrieve Email Address                                                                                                    |
|       | RELEASE: 8.7                                                                                                    |
|       | © 2014 Ellucian Company L.P. and its affiliates.<br>This software contains confidential and proprietary information of Ellucian or its subsidiaries.<br>Use of this software is limited to Ellucian licensees, and is subject to the terms and conditions of one or more written license<br>agreements between Ellucian and such licensees. |

2. Enter the Search All search fields on the Retrieve Email Address page are required. Data

| ellucia              | n⊛                                          |  |  |  |  |
|----------------------|---------------------------------------------|--|--|--|--|
|                      |                                             |  |  |  |  |
|                      |                                             |  |  |  |  |
| HELP   EX            | IT                                          |  |  |  |  |
| To retrieve e        | mail address, please enter search criteria. |  |  |  |  |
| Retrieve Em          | ail Address                                 |  |  |  |  |
| Search by            | Faculty/Staff •                             |  |  |  |  |
| Term                 | Fall 2030 🔻                                 |  |  |  |  |
| First Name           |                                             |  |  |  |  |
| Last Name            |                                             |  |  |  |  |
| Find Personnel Reset |                                             |  |  |  |  |
| RELEASE: 8.7         |                                             |  |  |  |  |
| © 2014 Elluc         | an Company L.P. and its affiliates.         |  |  |  |  |

The user will choose "Student" or "Faculty/Staff" in the Search By field and enter the following identifying information:

- Term
- First Name
- Last name

Searches can be performed by entering either the first name or last name. Both names are not required. If neither field is populated, an error message will remind the user that at least one of the name fields must be entered.

| m n I | ellucia        | ۱n®                                     |                    |     |  |  |
|-------|----------------|-----------------------------------------|--------------------|-----|--|--|
|       |                |                                         |                    |     |  |  |
|       |                |                                         |                    |     |  |  |
|       | HELP   EX      | п                                       |                    |     |  |  |
|       | Enter first na | ame and/or last na                      | ame to search.     |     |  |  |
|       | Retrieve       | AND AND AND AND AND AND AND AND AND AND |                    |     |  |  |
|       | Enter e        | ither First Name                        | and/or Last Na     | me. |  |  |
|       | Search by      |                                         |                    |     |  |  |
|       | Term           | Fall 2030                               | •                  |     |  |  |
|       | First Name     | 1011 2000                               |                    | ]   |  |  |
|       | Last Name      |                                         |                    |     |  |  |
|       |                |                                         |                    | 1   |  |  |
|       | Find Person    | nel Reset                               |                    |     |  |  |
|       | RELEASE: 8.7   |                                         |                    |     |  |  |
|       | @ 2014 Ellus   |                                         | and its affiliates |     |  |  |

The Reset button removes data from all search fields.

Selecting the find Personnel button activates the retrieve email address search.

| ellucia                   | n.                                     |  |  |  |  |  |  |
|---------------------------|----------------------------------------|--|--|--|--|--|--|
|                           |                                        |  |  |  |  |  |  |
| HELP   E<br>Enter first n | XIT<br>ame and/or last name to search. |  |  |  |  |  |  |
| Retrieve Er               | nail Address                           |  |  |  |  |  |  |
| 📥 Enter e                 | either First Name and/or Last Name.    |  |  |  |  |  |  |
| Search by                 | Faculty/Staff 🔻                        |  |  |  |  |  |  |
| Term                      | Spring 2014                            |  |  |  |  |  |  |
| First Name                | James                                  |  |  |  |  |  |  |
| Last Name                 | Jensen                                 |  |  |  |  |  |  |
| Find Persor               | Find Personnel Deset                   |  |  |  |  |  |  |
| RELEASE: 8.7              | RELEASE: 8.7                           |  |  |  |  |  |  |
| © 2014 Ellu               | cian Company L.P. and its affiliates.  |  |  |  |  |  |  |

3. Retrieve the Email Address The search utilizes the Email Address Form (GOAEMAL).

| 🙀 E-mail Address GOA            | AEMAL 8.2.0.1                    |                  |                |                            |               | 999999999 <b>2</b> 0 |
|---------------------------------|----------------------------------|------------------|----------------|----------------------------|---------------|----------------------|
| ID: 001085263                   | <ul> <li>James Jensen</li> </ul> |                  |                |                            |               |                      |
|                                 |                                  |                  |                |                            |               |                      |
| E-mail                          |                                  |                  |                |                            |               |                      |
| E well Even                     |                                  |                  |                |                            |               |                      |
| E-mail Type:<br>E-mail Address: |                                  | e E-mail Address |                |                            |               |                      |
| E man maarooo.                  | ✓ Preferred                      | Inactivate       | Display on Web | URL                        |               |                      |
| Comment                         |                                  |                  |                | Activity Date: 12-AUG-2014 | User: PHARRIS |                      |
|                                 |                                  |                  |                |                            |               |                      |
|                                 |                                  |                  |                |                            |               |                      |

A successful search will result in the person's e-mail address displayed. In the example below, multiple records matched the search criteria and were displayed. Since only one preferred email address can be saved on GOAEMAL, each row retrieved represents a different person.

| ellucian         | Ð                     |  |
|------------------|-----------------------|--|
|                  |                       |  |
|                  |                       |  |
|                  |                       |  |
|                  |                       |  |
| HELP   EXIT      |                       |  |
| Retrieved Facult | ty Email Address      |  |
| Name             | Email Address         |  |
| James Jensen     | JamesJr@school.com    |  |
| James Jensen     | Jimmy@work.com        |  |
| James Jensen     | NEW@SCHOOL.COM        |  |
| James Jensen     | call_me@work.com      |  |
| James Jensen     | james_jensen@work.com |  |
| James Jensen     | test@usg.edu          |  |
| James Jensen     | test@usg.edu          |  |
| James Jensen     | test@usg.edu          |  |
| James Jensen     | test@usg.edu          |  |
| James Jensen     | test@usg.edu          |  |
| Datum Ta Casar   | L.                    |  |
| Return To Searc  | n                     |  |
|                  |                       |  |
| Return To Login  |                       |  |

If no Banner record matches the search data, a "Matching record not found" error message will be displayed to direct the user to verify the search criteria.

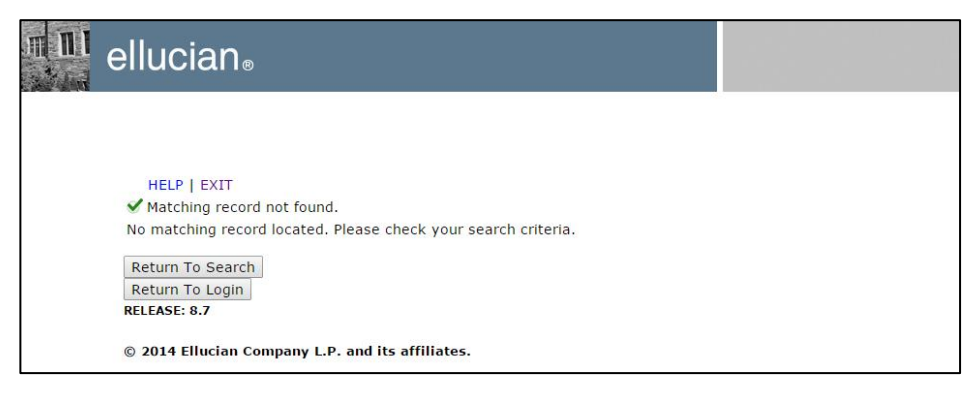

# **Appendix A: Document History**

| Release and Date                            | Page        | Update Description                                                |
|---------------------------------------------|-------------|-------------------------------------------------------------------|
| Georgia Enhancements 8.1,<br>March 31, 2010 | NA          | Original                                                          |
| Georgia Enhancements 8.23,<br>June 28, 2013 | 5<br>6<br>7 | Updated Screenshots<br>Updated Screenshots<br>Updated Screenshots |
| December 13, 2013                           | All         | Updated Screenshots for Baseline WebTailor 8.6                    |
| September 26, 2014                          | All         | Updated screenshots for Baseline Web Tailor 8.6.0.1               |
| November 21, 2014                           | All         | Updated screenshots for Baseline WebTailor 8.7                    |

This section details the history of the document and updates made for each modification.

## **Appendix B: Process Flow**

# Self-Service Retrieve Email Address

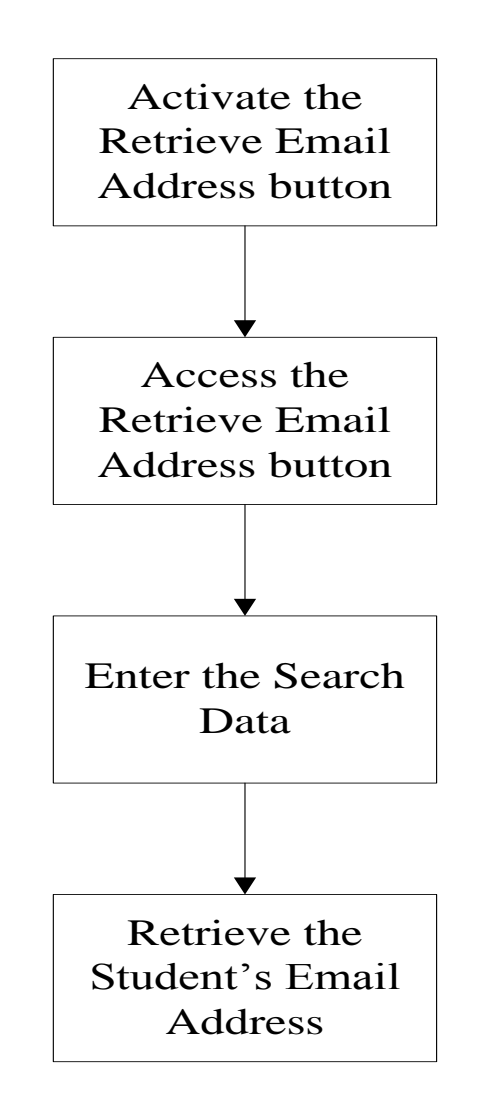